## **To View Your Transcript**

1. Log onto <u>https://www.pcsb.org</u> 2. Click on "Staff Tab"

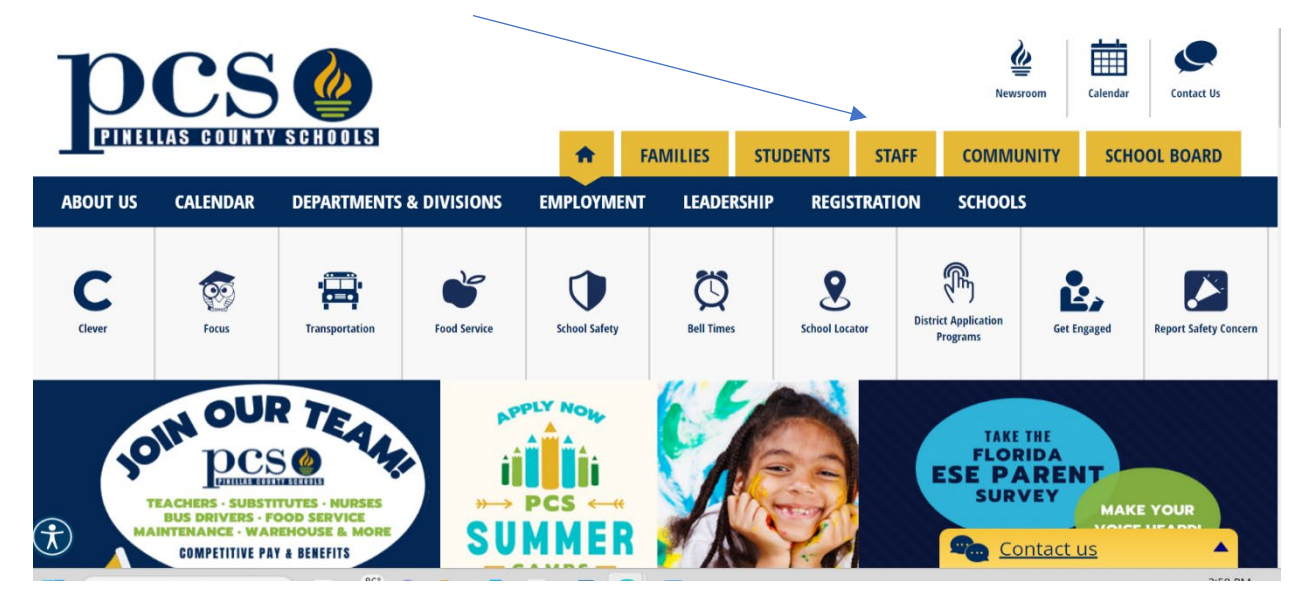

#### 3. Log in with your PCSB user name and password

| 🔲   🔝 PowerSchool 🛛 🗙   Bb Sign | n In 🛛 🗙 🛛                              | PowerSchool × Bb Sign                                            | In × Bb                                          | Pinellas County Schools / R     | Pinella: x   +                    |                                              |            | - 0 ×    |
|---------------------------------|-----------------------------------------|------------------------------------------------------------------|--------------------------------------------------|---------------------------------|-----------------------------------|----------------------------------------------|------------|----------|
| ← C A bttps://www.pcsb.org/sit  | te/Default.aspx?PageType=7&Site         | eID=144                                                          |                                                  |                                 |                                   | P 1                                          | 8 G G G 🕸  | @ 🎒 …    |
|                                 | OUR SCHOOLS 🗸                           |                                                                  |                                                  | <b>Q</b>                        | TRANSLATE LOGIN SE                | EARCH                                        |            | ^<br>_   |
|                                 | STAFF INT<br>HOME RESOURCES             | S CONTRACTOR SUPPOR                                              | FAMILIES<br>T SCHOOL OPERATIONS                  | STUDENTS<br>HR CALENT           | Reasons<br>STAFF COMMUNITY<br>DAR | Contact<br>Contact<br>SCHOOL BOARD           |            |          |
|                                 | Home                                    |                                                                  |                                                  |                                 |                                   |                                              |            |          |
|                                 |                                         |                                                                  |                                                  |                                 |                                   |                                              |            |          |
|                                 | Enter your use                          | er name and password t                                           | o sign in.                                       |                                 |                                   |                                              |            |          |
|                                 | You can use this site without being reg | jstered or signing in, but registered users who sign in may have | access to additional features and information. P | ease remember that your passwor | rd is case-sensitive.             |                                              |            |          |
|                                 | * User Name:                            |                                                                  |                                                  |                                 |                                   |                                              |            |          |
|                                 |                                         |                                                                  |                                                  |                                 |                                   |                                              |            |          |
|                                 | * Password:                             |                                                                  |                                                  |                                 |                                   |                                              |            |          |
|                                 |                                         |                                                                  |                                                  |                                 |                                   |                                              |            |          |
|                                 | Sign In Forgot P                        | My Password                                                      |                                                  |                                 |                                   |                                              |            |          |
|                                 |                                         |                                                                  |                                                  |                                 |                                   |                                              |            |          |
|                                 |                                         |                                                                  |                                                  |                                 |                                   |                                              |            |          |
|                                 |                                         |                                                                  |                                                  |                                 |                                   |                                              |            | -        |
|                                 | <b>DCS</b>                              | Vision: 100% Student Success                                     |                                                  | f Ĩ                             | y 🖸 🔘                             | in 👏 🚵                                       |            |          |
|                                 | PINILIAS CONTY SCHOOLS                  | Each Student for College, Career and Life                        |                                                  | FACEBOOK ESPAÑOL<br>FACEBOOK    | TWITTER YOUTUBE INSTAGRAM         | LINKEDIN PEACHJAR SCHOOLS ON<br>SOCIAL MEDIA | Contact us | <b>A</b> |

#### 4. Choose PCS Portal

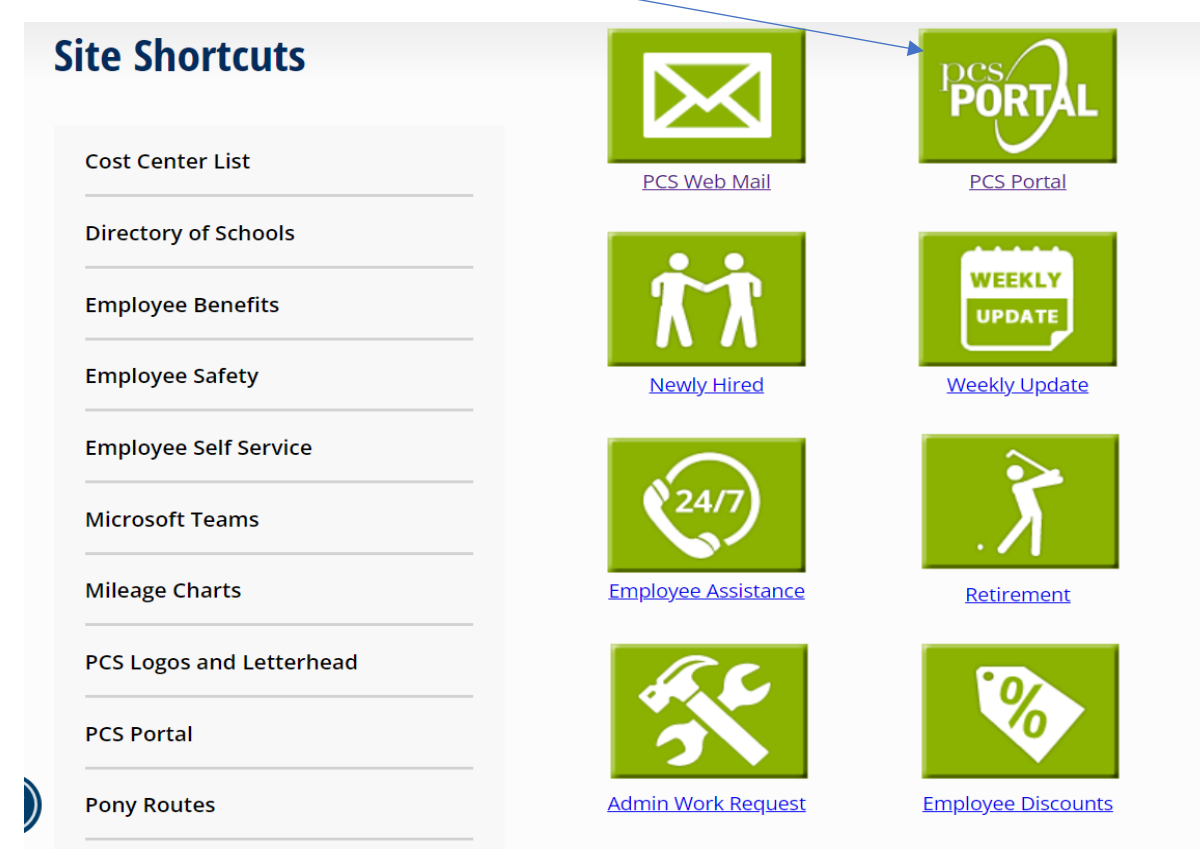

### 5. Choose Professional Learning Network

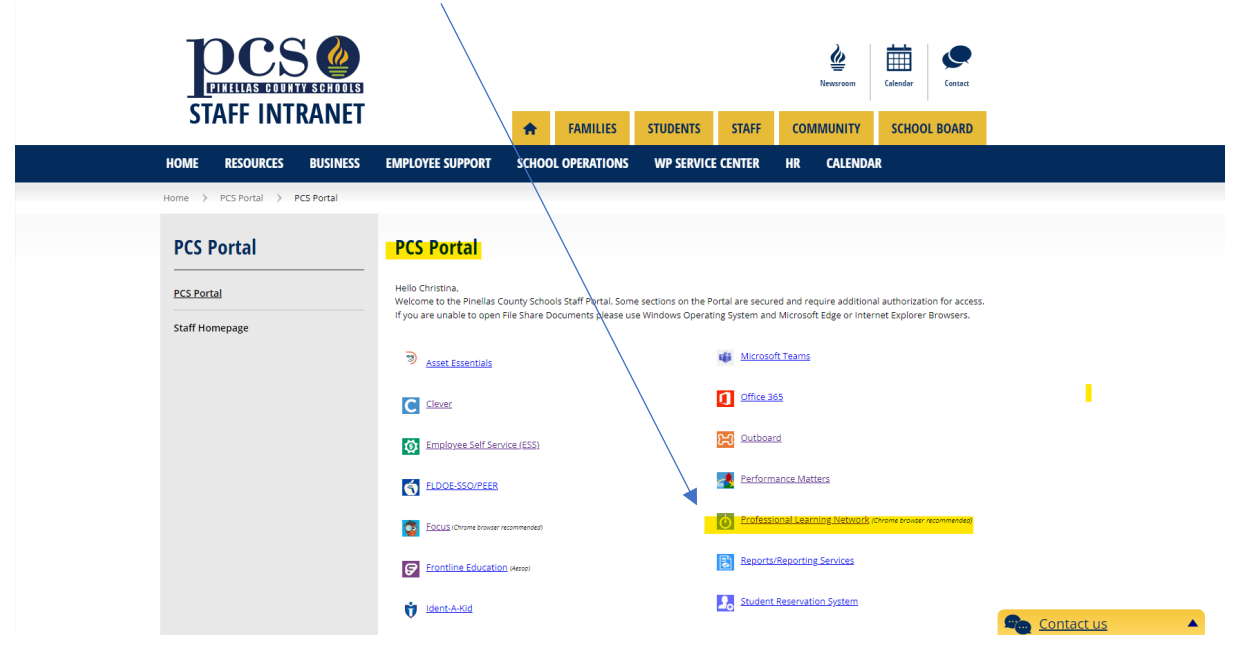

#### 6. Click on Transcript

|                                                   | Resources PD                                                        | Playlists Courses                                                     | Reporting                                      | Administration                                                                    | TNL Support                 | Mobile App        | Instructor   | Instructor Administration | Course Approval | Propos |
|---------------------------------------------------|---------------------------------------------------------------------|-----------------------------------------------------------------------|------------------------------------------------|-----------------------------------------------------------------------------------|-----------------------------|-------------------|--------------|---------------------------|-----------------|--------|
| Welcome                                           |                                                                     |                                                                       |                                                |                                                                                   |                             |                   |              |                           |                 | _      |
| Welcome                                           |                                                                     | to t                                                                  | he Pinell                                      | as County ]                                                                       | Profession                  | al Learni         | ng Netw      | ork (PLN).                |                 |        |
| Within this syst                                  | em, you can locate                                                  | and enroll for profe                                                  | ssional develo                                 | opment opportun                                                                   | ities, interact ele         | ectronically in P | D, and track | our professional growth.  |                 |        |
| Please contact                                    | your site-based pro                                                 | -ed facilitator or dep                                                | artment repr                                   | esentative with q                                                                 | uestions or for s           | support.          |              |                           |                 |        |
| Getting Sta                                       | rted Videos                                                         |                                                                       |                                                |                                                                                   |                             |                   |              |                           |                 |        |
| <ul> <li>Sea</li> <li>Acc</li> <li>Ada</li> </ul> | arching, Registering<br>cessing Your Transc<br>ditional Resources 1 | ; and Withdrawing fi<br>ript & Completing Co<br>for how to use this P | om Courses:<br>ourse Surveys<br>rofessional Le | Click Here to View<br>Click Here to Vie<br>Click Here to Vie<br>Click Here to Vie | v<br>w<br>Click Here to Vie | w                 |              |                           |                 |        |
| Chalk Talk Pul                                    | blication Date: Ma                                                  | y 5, 2023                                                             |                                                |                                                                                   |                             |                   |              |                           |                 |        |
|                                                   | Stay up<br>and<br>to view this                                      | o to date with<br>d trending tra<br>CLICK HERE<br>s month's edit      | the late<br>inings!                            | st<br>malk talk                                                                   |                             |                   |              |                           |                 |        |
|                                                   |                                                                     |                                                                       |                                                |                                                                                   |                             |                   |              |                           |                 |        |
| My Ad-Hoc                                         | Reports                                                             |                                                                       |                                                |                                                                                   |                             |                   |              |                           |                 |        |
| My Ad-Hoc                                         | <b>Reports</b><br>My Repor                                          | t Templates                                                           |                                                |                                                                                   |                             |                   |              |                           |                 |        |

# 7. Scroll to bottom to view transcripts. You also have the option to print, email, or save transcripts.

|     | Print Official Transcript Edit Official Transcript Layout Email Pdf |                                    |                  |              |                                                  |                       |            |            |                    | mail Pdf Print   |                        |                                                |
|-----|---------------------------------------------------------------------|------------------------------------|------------------|--------------|--------------------------------------------------|-----------------------|------------|------------|--------------------|------------------|------------------------|------------------------------------------------|
| All | General Certi                                                       | ification Hours ESE                | Non-Certificatio | n Hours      | Reading Endorsement ESOL                         | Schools of Excellence | Reading M  | Mandate ES | E / Reading        |                  |                        |                                                |
| #   |                                                                     | Survey                             | #                | Section<br># | Title                                            |                       | Start Date | End Date   | Completion<br>Date | Certificate<br># | Registration<br>Status | Credit Hours                                   |
| 1.  | Edit                                                                | Survey completed Apri<br>2023      | 114, 20141       | 114781       | Quality Concepts 4.0                             |                       | 04/11/2023 | 04/11/2023 | 04/14/2023         | 72100346         | Completed              | 3.0 Credits<br>General Certification<br>Hours  |
| 2.  | Edit                                                                | Survey completed Marc<br>2023      | h 29, 10210      | 120568       | Schoolwires Content Manageme<br>School Web Sites | ent System for        | 03/28/2023 | 03/28/2023 | 03/29/2023         | 49376624         | Completed              | 4.0 Credits<br>General Certification<br>Hours  |
| з.  | Edit                                                                | Survey completed Mare<br>2023      | :h 4, 30829      | 115384       | Content Creator 1 hr.                            |                       | 03/03/2023 | 03/03/2023 | 03/04/2023         | 88507784         | Completed              | 1.0 Credits<br>General Certification<br>Hours  |
| 4.  | Edit                                                                | Survey completed Febr<br>23, 2023  | uary 20284       | 115175       | COD Orientation                                  |                       | 02/20/2023 | 02/20/2023 | 02/23/2023         | 94302281         | Completed              | 4.0 Credits<br>Non-Certification<br>Hours      |
| 5.  | Edit                                                                | Survey completed Febr<br>26, 2023  | uary 20299       | 115178       | District Strategic Directions (CO                | D)                    | 02/20/2023 | 02/20/2023 | 02/26/2023         | 74401667         | Completed              | 3.0 Credits<br>Non-Certification<br>Hours      |
| 6.  | Edit                                                                | Survey completed Decer<br>15, 2022 | mber 29116       | 117841       | ESE: Youth Mental Health First A                 | Aid - 6 Hour          | 12/08/2022 | 12/08/2022 | 12/15/2022         | 95150802         | Completed              | 6.0 Credits<br>ESE Bankable                    |
| 7.  | Edit                                                                | Survey completed May 2             | , 2023 31452     | 118082       | Book Study - Professional Devel                  | lopment Department    | 09/23/2022 | 05/31/2023 | 05/02/2023         | 75240704         | Completed              | 10.0 Credits<br>General Certification<br>Hours |
| 8.  | Edit                                                                | Survey completed Augu<br>2022      | st 14, 30933     | 115552       | DWT_Elem_PreK3_ASD_SVE_VI                        | PK Fall 2022 (2 hr)   | 08/04/2022 | 08/04/2022 | 08/14/2022         | 77438239         | Completed              | 2.0 Credits<br>General Certification<br>Hours  |
| 9.  | Edit                                                                | Survey completed Augu<br>2022      | st 14, 30936     | 115604       | DWT_Elem_PreK3_ASD_SVE_VI                        | PK Fall 2022 (1 hr)   | 08/04/2022 | 08/04/2022 | 08/14/2022         | 47658126         | Completed              | 1.0 Credits<br>General Certification<br>Hours  |